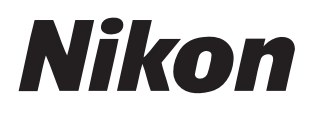

### Yazılım

# Nikon Transfer 2

# **Referans Kılavuz**

Bu kılavuzu şu adreste HTML formatında bulabilirsiniz: <u>https://nikonimglib.com/ntran2/onlinehelp/tr/</u>

### NX Studio

Resimler, NX Studio'da görüntülenebilir ve düzenlenebilir. NX Studio'nun kullanımına ilişkin kılavuzu aşağıdaki web sitelerinde bulabilirsiniz.

- Nikon İndirme Merkezi'nden pdf kılavuzu indirebilirsiniz: NX Studio Referans Kılavuzu (PDF)
- Kılavuzun içeriğini aynı zamanda şu adreste, HTML formatında çevrimiçi görüntüleyebilirsiniz:

https://nikonimglib.com/nxstdo/onlinehelp/tr/

# İçindekiler

| Nikon Transfer 2 Hakkında                                                                                                    | 3                          |
|----------------------------------------------------------------------------------------------------|----------------------------|
| Nikon Transfer 2 Hakkında                                                                                                    | 3                          |
| Nikon Transfer 2 Penceresi.                                                                                                    | 4                          |
| Resimleri İndirme                                                                                                    | 6                          |
| İndirme İşlemi                                                                                                    | 6                          |
| Nikon Transfer 2: Bölmeler                                                                                                    | 1                          |
| [ <b>Seçenekler</b> ] Bölmesi                                                                                                    | 1                          |
| [Küçük Resimler] Bölmesi                                                                                                    | 2                          |
| [Aktarım Kuyruğu] Bölmesi                                                                                                    | 6                          |
|                                                                                                    |                            |
| Menü Listesi                                                                                                    | 7                          |
| Menü Listesi. 2   [Dosya] Menüsü (Yalnızca Windows). 2                                                                                                    | 7<br>7                     |
| Menü Listesi. 2   [Dosya] Menüsü (Yalnızca Windows). 2   [Nikon Transfer 2] Menüsü (Yalnızca macOS). 2                                                                                                    | 7<br>3                     |
| Menü Listesi.   2     [Dosya] Menüsü (Yalnızca Windows).   2     [Nikon Transfer 2] Menüsü (Yalnızca macOS).   2     [Düzen] Menüsü.   2                                                                                                    | 7<br>7<br>8<br>9           |
| Menü Listesi.   2     [Dosya] Menüsü (Yalnızca Windows).   2     [Nikon Transfer 2] Menüsü (Yalnızca macOS).   2     [Düzen] Menüsü.   2     [Görünüm] Menüsü.   3                                                                              | 7<br>8<br>9<br>0           |
| Menü Listesi.   2     [Dosya] Menüsü (Yalnızca Windows).   2     [Nikon Transfer 2] Menüsü (Yalnızca macOS).   2     [Düzen] Menüsü.   2     [Görünüm] Menüsü.   3     [Pencere] Menüsü.   3                                                    | 7<br>7<br>8<br>9<br>0      |
| Menü Listesi.   2     [Dosya] Menüsü (Yalnızca Windows).   2     [Nikon Transfer 2] Menüsü (Yalnızca macOS).   2     [Düzen] Menüsü.   2     [Görünüm] Menüsü.   2     [Görünüm] Menüsü.   3     [Pencere] Menüsü.   3     [Yardım] Menüsü.   3 | 7<br>8<br>9<br>1<br>2      |
| Menü Listesi. 2   [Dosya] Menüsü (Yalnızca Windows). 2   [Nikon Transfer 2] Menüsü (Yalnızca macOS). 2   [Düzen] Menüsü. 2   [Görünüm] Menüsü. 3   [Pencere] Menüsü. 3   [Yardım] Menüsü. 3   Sorun giderme. 3                                  | 7<br>8<br>9<br>1<br>2<br>3 |

# Nikon Transfer 2 Hakkında

# Nikon Transfer 2 Hakkında

Resimleri fotoğraf makinesinden, bilgisayarınızdaki seçilen klasöre kopyalamak için Nikon Transfer 2'yi kullanın. Fotoğraf makinesi hafıza kartındaki resimler, fotoğraf makinesini bilgisayara bağlayarak ya da kartı bilgisayarın hafıza kartı yuvasına (varsa) veya üçüncü taraf bir kart okuyucuya takarak görüntülenebilir. Ardından aktarılacak resimleri seçebilir veya hafıza kartından tüm resimleri indirebilirsiniz.

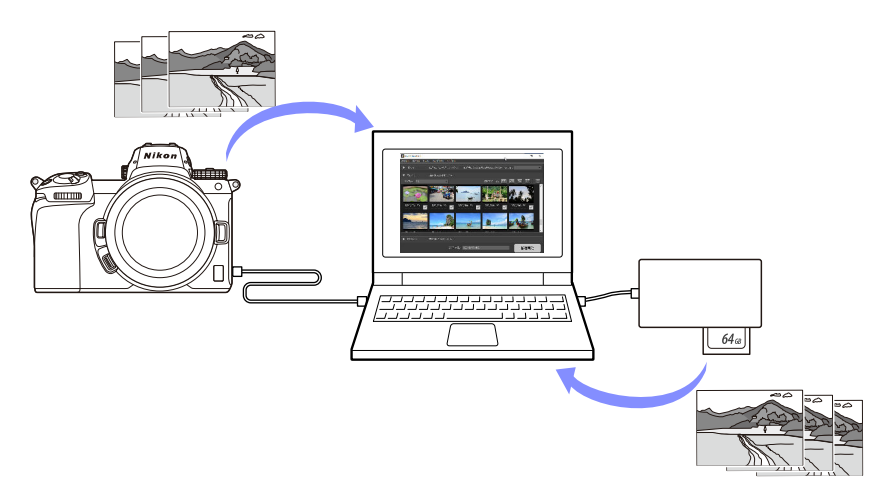

Ayrıca dosyaları yeniden adlandırma veya aktarım sırasında yedeklemeler oluşturma gibi bir dizi başka indirme görevi de gerçekleştirebilirsiniz.

### Nikon Transfer 2 Penceresi

Nikon Transfer 2 penceresinin bölümleri aşağıda gösterilmiştir.

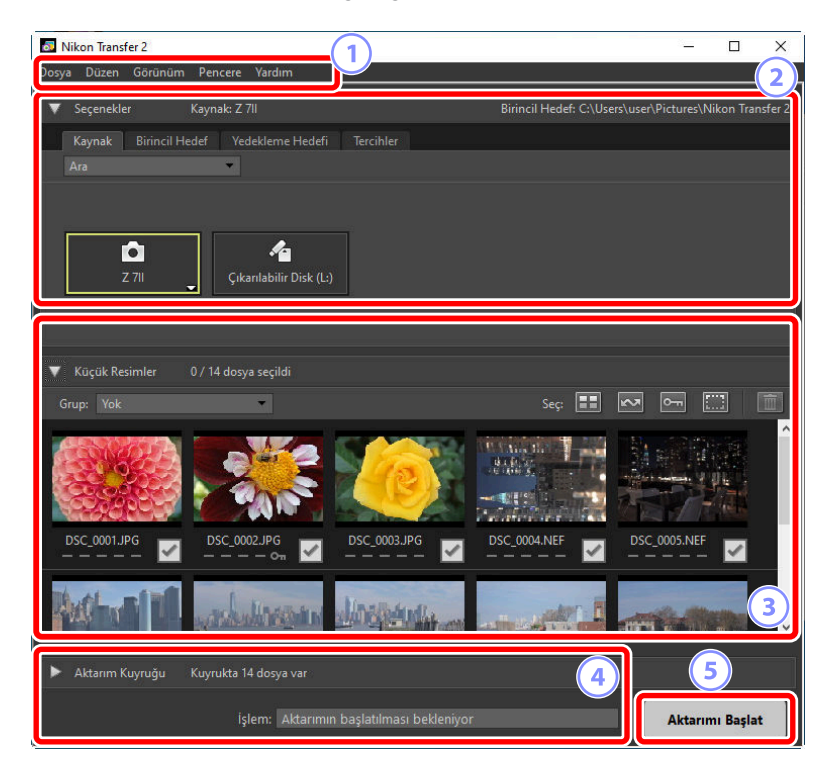

#### 1 Menü Çubuğu

Menü seçeneklerini seçin.

#### [Seçenekler] Bölmesi

Resimlerin indirileceği cihazı ve indirilen resimlerin bilgisayarda depolanacağı klasörü seçmek için [**Kaynak**] ve [**Birincil Hedef**] sekmelerini kullanın. İndirme sırasında yedeklemeler oluşturabileceğiniz ve indirme ayarlarını yapabileceğiniz, [**Yedekleme Hedefi**] ile [**Tercihler**] sekmeleri ( <u>1</u>).

#### [Küçük Resimler] Bölmesi

Kaynak cihazdaki resimleri gösteren küçük resim görüntüleri listesi. İndirme için geçerli olarak seçilen resimler onay işaretleriyle gösterilir; indirmek üzere resimleri seçmek için onay işaretlerini açın veya kapatın. Varsayılan ayarlarda, tüm resimler seçilidir ( <u>22</u>).

![](_page_4_Picture_2.jpeg)

İndirme ilerlemesini görüntüleyin ( 🛄 26).

#### 5) [Aktarımı Başlat] Düğmesi

[Küçük Resimler] bölmesinde seçilen resimleri bilgisayara indirmek için tıklayın.

#### Tip: Bölme İçeriğini Görüntüleme ve Gizleme

[Seçenekler], [Küçük Resimler] ve [Aktarım Kuyruğu] içeriğini görüntülemek ve gizlemek için ve öğesine tıklayın.

| 👼 Nikon Transfer 2                               | -                    |           | ×       |
|--------------------------------------------------|----------------------|-----------|---------|
| Dosya Düzen Görünüm Pencere Yardım               |                      |           |         |
| Seçenekler Kaynak: Z 7II Birincil Hedef: C:\     | Users\user\Pictures\ | Nikon Tra | nsfer 2 |
| Kaynak Birincil Hedef Yedekleme Hedefi Tercihler |                      |           |         |
| Ara                                              |                      |           |         |
| Cikanlabilir Disk (L-)                           |                      |           |         |
| Küçük Resimler 0 / 14 dosya seçildi              |                      |           |         |
| Hdann Kuyruğu Kuyrukta 14 dosya var              |                      |           |         |
| løten: Aktannin baglatimasi bekleniyor           | Aktanı               | nı Başlat |         |

# Resimleri İndirme

# İndirme İşlemi

Nikon Transfer 2'nin kullanılmasıyla ilgili temel adımlar aşağıdaki gibidir.

### 1. Adım: Fotoğraf Makinesi ile Bilgisayarı Bağlayın

Hafiza kartının fotoğraf makinesine takılı olduğunu kontrol ettikten ve fotoğraf makinesini kapattıktan sonra, fotoğraf makinesini uyumlu bir USB kablosu kullanarak bilgisayara bağlayın. Alternatif olarak, hafiza kartını bilgisayarın hafiza kartı yuvasına (varsa) veya üçüncü taraf bir kart okuyucuya takabilirsiniz.

![](_page_5_Picture_5.jpeg)

#### Kart Okuyucu Mu Kullanıyorsunuz?

Fotoğraf makinesinde kullanılan hafıza kartı türünü desteklediğini onaylayın.

### 2. Adım: Nikon Transfer 2'yi başlatın

Fotoğraf makinesini açın; Nikon Transfer 2 otomatik olarak başlatılacaktır. Otomatik olarak başlatılamazsa aşağıda tarif edildiği gibi manuel olarak başlatabilirsiniz.

- Windows: Masaüstündeki Nikon Transfer 2 simgesine çift tıklayın.
- macOS: Launchpad'e gidin ve "Nikon Software (Diğer)" klasöründeki Nikon Transfer 2'ye tıklayın.

![](_page_6_Picture_4.jpeg)

#### **Tip: Windows**

Nasıl yapılandırıldığına bağlı olarak, Windows 10 bunun gibi bir istem görüntüleyebilir.

![](_page_7_Picture_2.jpeg)

Bu durumda, iletişim kutusuna tıklayın ve ardından Nikon Transfer 2'yi seçmek için [**Dosyayı İçe Aktar/Nikon Transfer 2**]'ye tıklayın. Bilgisayar fotoğraf makinesini veya hafıza kartını bir sonraki kez algıladığında Nikon Transfer 2 otomatik olarak başlatılacaktır.

![](_page_7_Picture_4.jpeg)

#### Tip: macOS

Nikon Transfer 2 otomatik olarak başlamazsa fotoğraf makinesinin bağlı olduğunu onaylayın ve ardından Image Capture'ı (macOS ile birlikte gelen yazılım) başlatın ve fotoğraf makinesi algılandığında başlayacak yazılım olarak Nikon Transfer 2'yi seçin.

#### Tip: Nikon Transfer 2'yi NX Studio'dan Başlatma

NX Studio çalışıyorsa [İçeri Aktar] öğesine tıklayarak Nikon Transfer 2'yi başlatabilirsiniz.

![](_page_7_Picture_9.jpeg)

### 3. Adım: [Aktarımı Başlat] öğesine tıklayın.

Resimleri hafıza kartından indirmeye başlamak için [Aktarımı Başlat] öğesine tıklayın.

![](_page_8_Picture_2.jpeg)

Geçerli indirme durumu, kuyruktaki toplam dosya sayısına karşılık indirilen resim sayısı olarak [**İşlem**] çubuğunda gösterilir. İndirmeyi duraklatmak için [**Duraklat**] öğesine tıklayın.

![](_page_8_Picture_4.jpeg)

Hiçbir kaynak seçilmezse Nikon Transfer 2, [**Aktarım Kaynağı Seçilmedi**.] görüntüleyecektir. [**Seçenekler**] bölmesini büyütün ve [**Kaynak**] sekmesinde bir kaynak seçin ( <u>11</u>).

### 4. Adım: [Aktarım Kuyruğu] Bölmesindeki İlerlemeyi Görüntüleyin

[**Aktarım Kuyruğu**] bölmesi aktarılan ve indirilmeyi bekleyen dosyaları listeler. Aynı zamanda kalan süreyi, kaynağı ve hedefi listeler.

![](_page_9_Picture_2.jpeg)

İndirme işlemi tamamlandıktan sonra, hedef klasör otomatik olarak açılacaktır ve Nikon Transfer 2'den çıkmanız istenecektir. Çıkmak için [**Tamam**] öğesine tıklayın.

İndirildikten sonra, resimler NX Studio'da görüntülenebilir. NX Studio, çok sayıda resme sorunsuz bir şekilde göz atmak ve resimleri çeşitli yöntemlerle geliştirerek ya da RAW işleme seçeneklerini ayarlayarak resimlere son dokunuşlar yapabilirsiniz. NX Studio'yu kullanmaya dair bilgiler için NX Studio çevrimiçi yardımına bakın.

# Nikon Transfer 2: Bölmeler

# [Seçenekler] Bölmesi

Kaynak cihazı seçme (resimlerin indirileceği cihaz) ve bir hedef klasör seçme dahil olmak üzere çeşitli görevler gerçekleştirin. [**Seçenekler**] bölmesi aşağıdaki sekmeleri içerir: [**Kaynak**], [**Birincil Hedef**], [**Yedekleme Hedefi**] ve [**Tercihler**].

### [Kaynak] Sekmesi

Bu sekmede, fotoğraf makineleri, kart okuyucular ve kart yuvaları dahil olmak üzere bilgisayara bağlı cihazları listelenir. Birden fazla fotoğraf makinesi veya kaldırılabilir ortam bağlandığında, indirilecek resimleri içeren bir cihazı kaynak olarak seçmek üzere o cihaza tıklayabilirsiniz.

| 🐻 Nikon Transfer 2                                | -              |            | ×       |
|---------------------------------------------------|----------------|------------|---------|
| Dosya Düzen Görünüm Pencere Yardım                | l              |            |         |
| Seçenekler Kaynak: Z 7/I Binnoil Hedef: C:\Users\ | user\Pictures\ | Nikon Trar | nsfer 2 |
| Kaynak Brincil Hedef Yedekleme Hedefi Tercihler   |                |            |         |
| Ara 🗸                                             |                |            |         |
|                                                   |                |            |         |
|                                                   |                |            |         |
| Z //I Ckantabir Disk (L.)                         |                |            |         |
|                                                   |                |            |         |
| Küçük Resimler 0 / 14 dosya seçildi               |                |            |         |
| Aktanım Kuyruğu Kuyrukta 14 dosya var             |                |            |         |
| işlem: Aktarımın başlatılması bekleniyor          | Aktann         | nı Başlat  |         |

#### Tip: Çok Yuvalı Fotoğraf Makineleri

Bir yuva seçmek için fotoğraf makinesi simgesinin sağ alt köşesindeki 📷 öğesine tıklayın; seçilen yuvadaki karttaki resimler [**Küçük Resimler**] bölmesinde görüntülenecektir.

![](_page_11_Picture_2.jpeg)

#### Tip: Cihaz Seçimini Sınırlama

[**Fotoğraf Makineleri**] ve [**Çıkarılabilir Disk**] arasından [**Kaynak**] sekmesinde görüntülenen cihaz türlerini seçmek için [**Ara**] açılır menüsünü kullanın. Bu sekmede yalnızca seçilen türden cihazlar için düğmeler listelenecektir.

| Nikon Transfer 2      |       |         |               |             |           |
|-----------------------|-------|---------|---------------|-------------|-----------|
| Dos                   | ya D  | üzen    | Görünüm       | Pencere     | Yardım    |
| ▼                     | ′ Seç | enekler |               | Kaynak: Z 7 | 11        |
|                       | Kayr  | nak     | Birincil Hede | ef Yedeł    | deme Hede |
|                       | Ara   |         |               |             |           |
| 🖌 Fotoğraf Makineleri |       |         |               |             |           |
| 🗸 Çıkarılabilir Disk  |       |         |               |             |           |
|                       |       |         |               |             |           |

### [Birincil Hedef] Sekmesi

İndirilen resimler için bir hedef klasör seçin. Bu sekmede ayrıca alt klasörler için seçenekler ve indirilen resimleri yeniden adlandırma işlevi sunulmaktadır.

![](_page_12_Picture_2.jpeg)

#### [Birincil hedef klasör]

Kaynak cihazdan indirilen resimler için bir hedef klasör seçin. Daha önce indirilen resimler için hedef olarak işlev gören klasörler açılır menüden seçilebilir. Ayrıca [**Tara**] öğesini seçerek de bir hedef seçebilirsiniz. Seçilen klasörün yolu bölmenin sağ üst köşesindeki [**Birincil Hedef**] olarak listelenir.

#### Alt Klasör Seçenekleri

Dosyaların hedef klasör içindeki alt klasörlere indirilip indirilmeyeceğini seçin.

- [Her aktarım için alt klasör yarat]: Her aktarım ile [Birincil hedef klasör] için seçilen klasörün içinde otomatik olarak yeni bir alt klasör oluşturulacaktır. Alt klasörlerin nasıl adlandırılacağını seçmek için [Düzenle] öğesine tıklayın; bir [Klasör Adlandırma] diyaloğu görüntülenecektir ( 14). Yalnızca seçilen ada sahip bir alt klasör yoksa yeni bir alt klasör oluşturmak için [Varsa aynı adla alt klasör kullan] öğesini seçin.
- [Birincil Hedef klasör altında alt klasör seç]: Resimleri [Birincil hedef klasör] için seçilen klasör içindeki bir alt klasöre indirin. Aktarım seçenekleri alanının en üst kısmındaki [Birincil Hedef] yolunun sonundaki alt klasörün adını girin. Seçildi alt klasörler zaten yoksa, seçilen ad altında yeni bir alt klasör oluşturulacaktır. Ayrıca açılır menüden önceden kullanılan bir alt klasör de seçebilirsiniz.
- [Alt klasör kullanma]: Resimleri içindeki alt klasöre değil, doğrudan [Birincil hedef klasör] için seçilen klasöre indirin.

#### ] [Fotoğraf makinesinden klasör adlarını kopyala]

Resimleri fotoğraf makinesinde kullanılan klasör hiyerarşisini ve klasör adlarını kullanarak [**Birincil** hedef klasör] için seçilen klasöre indirin.

#### [Aktarım sırasında dosyaları yeniden adlandır]

İndirme sırasında dosyaları otomatik olarak yeniden adlandırmak için bu seçeneği seçin. Dosyaların nasıl adlandırılacağını seçmek için [**Düzenle**] öğesine tıklayın; bir [**Dosya Adlandırma**] diyaloğu görüntülenecektir ( <u>115</u>).

#### Tip: Klasör Adlandırma

3

Aşağıdaki adlandırma seçenekleri arasından seçim yapın: [Ardışık sayı], [Aktarım Tarihi], [Aktarım Tarihi/Saati] ve [Çekim Tarihi]. Seçilen seçenek, ön ek ve son eklerin istediğiniz gibi eklenebileceği adın orta kısmını oluşturur.

![](_page_13_Figure_6.jpeg)

- Kullanılabilen öğeler orta kısım için seçilen seçeneğe göre değişir. Diyaloğun alt kısmında listelenirler.
- En fazla 110 karakter uzunluğunda dizeler girebilirsiniz. İşletim sisteminin izin vermediği karakterler kullanılamaz.
- Seçilen kurallarla oluşturulan adlara dair bir örnek, diyaloğun üst kısmındaki [**Örnek Klasör**] alanında görünür. Örnek, siz kuralları düzenledikçe otomatik olarak güncellenir.

#### Tip: Dosya Adlandırma

Aşağıdaki adlandırma seçenekleri arasından seçim yapın: [**Ardışık sayı**], [**Aktarım Tarihi/Saati**] ve [**Çekim Tarihi**]. Seçilen seçenek, ön ek ve son eklerin istediğiniz gibi eklenebileceği adın orta kısının oluşturur. Ayrıca [**Yok**] öğesini seçerek bir orta kısım dahil etmemeyi tercih edebilirsiniz.

| Dosya Adlandırma                                                                                   | ×                                                                                                   |
|----------------------------------------------------------------------------------------------------|----------------------------------------------------------------------------------------------------|
| Örnek Dosya                                                                                        |                                                                                                    |
|                                                                                                    | <onjinal adı="">_001.JPG</onjinal>                                                                  |
| Onek<br>© Otijinal adi<br>) Yok<br>) Yeni ad<br>) Orijinal adi +Yeni ad<br>) Yeni ad +Orijinal adi | Sonek<br>Orijinal adi<br>(e) Yok<br>O Yeni ad<br>O Grijinal adi +Yeni ad<br>O Yeni ad +Orijinal adi |
| At çizgi 💌                                                                                         | Ardışık sayı 💌 Yok 💌<br>Başlangıç numarası:                                                         |
| 001                                                                                                |                                                                                                    |
|                                                                                                    | Numara uzunluğu                                                                                     |
| 1                                                                                                  |                                                                                                    |
|                                                                                                    | Heriglemden<br>önce 1e sfirfa                                                                       |
|                                                                                                    | Tamam İptal                                                                                         |

- Kullanılabilen öğeler orta kısım için seçilen seçeneğe göre değişir. Diyaloğun alt kısmında listelenirler.
- En fazla 110 karakter uzunluğunda dizeler girebilirsiniz. İşletim sisteminin izin vermediği karakterler kullanılamaz.
- Seçilen kurallarla oluşturulan adlara dair bir örnek, diyaloğun üst kısmındaki [**Örnek Dosya**] alanında görünür. Örnek, siz kuralları düzenledikçe otomatik olarak güncellenir.

### [Yedekleme Hedefi] Sekmesi

Resimler indirme sırasında ayrı bir klasöre yedeklenebilir.

![](_page_15_Picture_2.jpeg)

#### 1) [Dosyaları yedekle]

İndirme sırasında resimlerin yedek kopyalarını oluşturmak için bu seçeneği seçin. Resimler [**Yedekleme hedef klasörü**] için seçilen klasöre kopyalanacaktır. Açılır menüden önceden kullanılan bir klasörü seçebilir veya [**Tara**] öğesine tıklayıp yeni bir klasör seçebilirsiniz.

#### 2 [Birincil Hedef ile aynı ayarları kullan]

Yedekler oluştururken [**Birincil Hedef**] sekmesinde seçilen alt klasör seçeneklerini kullanmak için bu seçeneği seçin.

| Nikon Transfer 2                                 | – 🗆 X                                                   |
|--------------------------------------------------|---------------------------------------------------------|
| Dosya Düzen Görünüm Pencere Yardım               |                                                         |
| Seçenekler Kaynak: Z 7ll                         | Birincil Hedef: C:\Users\user\Pictures\Nikon Transfer 2 |
| Kaynak Birincil Hedef Yedekleme Hedefi Tossibles |                                                         |
| Dosyalan yedekle                                 |                                                         |
| Yedekleme hedef klasörü: 001 Düzenle             |                                                         |
| C:\Users\user\Pictures\Image Backup              |                                                         |
| Birincil Hedef ile aynı ayarları kulları koyala  |                                                         |
|                                                  | _                                                       |
|                                                  |                                                         |
|                                                  | - h I J <sup>2</sup> t                                  |
| Kirafk Resider 0 (11 degra e                     | att klasor yarat                                        |
| Ruquk resiliei 07 i+ uosya se                    | Düzenle                                                 |
| Aktanm Kuyruğu Kuyrukta 14 do:                   |                                                         |
| 🔽 Varsa aynı ad                                  | la alt klasör kullan                                    |
| 💭 — Esta ăraf malvinas                           | vinden klasör adlannı                                   |
| (4) Fotograf makines                             |                                                         |
| Коруала                                          |                                                         |

#### 3 [Her aktarım için alt klasör yarat]

Her aktarımla [**Yedekleme hedef klasörü**] için seçilen klasör içinde otomatik olarak yeni bir alt klasör oluşturulacaktır. Alt klasörlerin nasıl adlandırılacağını seçmek için [**Düzenle**] öğesine tıklayın; bir [**Klasör Adlandırma**] diyaloğu görüntülenecektir ( 14). Yalnızca seçilen ada sahip bir alt klasör yoksa yeni bir alt klasör oluşturmak için [**Varsa aynı adla alt klasör kullan**] öğesini seçin.

#### [Fotoğraf makinesinden klasör adlarını kopyala]

Resimleri fotoğraf makinesinde kullanılan klasör hiyerarşisini ve klasör adlarını kullanarak [**Yedekleme hedef klasörü**] için seçilen klasöre kopyalayın.

#### Tip: Yedek Klasör Seçme

Yedek klasör aşağıdaki koşullardan birini sağlıyorsa bir uyarı görüntülenecek ve yedek kopyalar oluşturulmayacaktır:

- [Birincil Hedef] sekmesinde seçilen klasörle aynıysa veya
- indirme hedef klasörünün içinde bulunuyorsa.

### [Tercihler] Sekmesi

İndirme işlemi sırasında resimlere eklenen bilgileri ve indirme işleminden sonra gerçekleştirilen işlemleri seçmek gibi görevleri gerçekleştirin.

![](_page_17_Picture_2.jpeg)

#### [Aktarım sırasında bilgiler ekle]

İndirme sırasında dosyalara XMP/IPTC meta verileri eklemek için bu seçeneği seçin.

- [XMP/IPTC Ön Ayarı]: Açılır menüden kaydedilmiş bir ön ayar seçin. XMP/IPTC ön ayarlarını yönetmek için [Düzenle] öğesine tıklayın ( <u>21</u>).
- [Her zaman orijinal dosyalara uygulanan derecelendirmeleri kullan (yalnızca desteklenen fotoğraf makinesi)]: XMP/IPTC ön ayarlarındaki derecelendirmeler üzerinden fotoğraf makinesi önceliği kullanılarak atanan derecelendirmeler vermek için bu seçeneği seçin.

![](_page_18_Figure_0.jpeg)

#### 2 [Yalnızca yeni dosyaları aktar]

Önceden indirilen dosyaların tekrar indirilmesini önlemek için [**Aktarımı Başlat**] öğesine tıkladığınızda bu seçeneği seçin.

# 3 [Fotoğraf makinesi bağlandığında fotoğraf makinesi tarihini ve saatini bilgisayarla eşzamanla (yalnızca desteklenen fotoğraf makineleri)]

Cihazlar bağlandığında fotoğraf makinesini bilgisayar saati ile otomatik olarak senkronize etmek için bu seçeneği seçin. [**Eşzamanla**] öğesine tıklamak bağlı fotoğraf makinelerindeki saatleri bilgisayar tarafından geçerli olarak bildirilen saate ayarlar.

#### [Aktarımdan sonra ikinci yuvaya geç]

Birden fazla kart yuvası olan bir fotoğraf makinesi bağlandığında bu seçenek seçilmişse ilk karttaki tüm resimler indirildikten sonra ikinci karttan resimler indirmeniz istenecektir.

![](_page_19_Picture_0.jpeg)

#### 5) [Aktarımdan sonra bağlantıyı otomatik olarak kes]

Bu seçenek seçilirse, fotoğraf makinesine takılı olmayan tüm hafıza kartlarıyla olan bağlantılar, indirme işlemi tamamlandığında otomatik olarak sona erecektir.

- Fotoğraf makineleri ile olan bağlantılar etkilenmez.
- Bu seçeneğin, kart yuvalarına veya bilgisayara bağlı kart okuyuculara takılı olan tüm hafıza kartları için geçerli olduğunu unutmayın.

#### 6 [Aktarımdan sonra orijinal dosyaları sil]

İndirme işlemi tamamlandığında, dosyaları fotoğraf makinesinden veya hafıza kartından otomatik olarak silmek için bu seçeneği seçin. İndirme işlemine dahil olmayan veya fotoğraf makinesinde korumalı olarak işaretli dosyalar silinmeyecektir.

#### ] [Aktarımdan sonra hedef klasörü aşağıdaki uygulamayla aç]

Aktarım tamamlandığında açılır menüden seçilen yazılımı başlatmak için bu seçeneği seçin.

#### Tip: XMP/IPTC Ön Ayarı

XMP/IPTC ön ayarlarını yönetmek için aşağıdaki seçenekler kullanılabilir.

| XMP/IPTC Ön Ayarı                                              |                                      |                                                         | ×             |
|----------------------------------------------------------------|--------------------------------------|---------------------------------------------------------|---------------|
| Yalnızca Telif Hakkı<br>Cöstəri mərə                           | Eiketler 3                           | 5 Tür                                                   | münü işaretle |
| Düğün                                                          | Etiket                               | <b>◎ - (Yok)</b><br>哲女女女女女                              |               |
|                                                                | Anantar sözcükler                    |                                                         |               |
|                                                                | Açıklama<br>Etkinlik                 |                                                         |               |
|                                                                | Başlık<br>Telif Hakkı Bildirimi      | (C)2018 {adınız}, tüm hakları saklıdır                  |               |
| Yeni<br>Coğalt                                                 | 🔳 İletişim                           |                                                         |               |
| SI                                                             | Yarabcı<br>Yarabcı İş Unvanı         | {adınız}<br>Nikon dijital fotoğraf makinesi kullanıcısı |               |
| ön ayar uygulandığında<br>alandaki verileri<br>temizleyecektir | Yaratici Adresi<br>Yaraticinin Şehri |                                                         |               |
|                                                                |                                      | Tamam                                                   | İptal         |

#### 1) Ön Ayar Listesi

Mevcut ön ayarların listesi.

#### 2) [Yeni]/[Çoğalt]/[Sil]

XMP/IPTC ön ayarlarını oluşturun, çoğaltın veya silin.

#### (3) k

#### Kategori Onay Kutuları

Seçilen kategorideki tüm öğeleri seçin veya tüm öğelerin seçimini kaldırın.

![](_page_20_Picture_10.jpeg)

#### Madde Onay Kutuları

Seçilen öğeler, indirme sırasında resim meta verilerine eklenecektir. Alanı boş bırakırken bir öğe seçmek, alanı "Temizle" olarak ayarlar. Resimler indirildiğinde seçilen öğe için önceden seçilen tüm değerler silinecektir.

#### ] [Tümünü işaretle]

XMP/IPTC ön ayarındaki tüm öğeleri seçin veya tüm öğelerin seçimini kaldırın.

# [Küçük Resimler] Bölmesi

Bu bölmede, fotoğraf makinesi veya hafıza kartındaki resimleri gösteren küçük resim görüntüleri listelenmektedir. İndirme için geçerli olarak seçilen resimler onay işaretleriyle gösterilir; indirmek üzere resimleri seçmek için onay işaretlerini açın veya kapatın. Varsayılan ayarlarda, tüm resimler seçilidir. Her küçük resimde görüntü özellikleri ve aktarım durumu gibi bilgiler görüntülenir. Küçük resimler kategoriye göre filtrelenebilir.

![](_page_21_Picture_2.jpeg)

#### 1) [Grup]

Özelliğe göre grup küçük resimleri. [Çekim Tarihi], [Uzantı] ve [Klasör] arasından seçim yapın.

#### 2) [Seç]

Dosyaları özelliğe göre seçin.

- 🖽: İndirmek için tüm dosyaları seçin.
- 🔤: İndirmek üzere yalnızca fotoğraf makinesinde yükleme için işaretli dosyaları seçin.
- 🔤: İndirmek üzere yalnızca fotoğraf makinesinde korumalı olarak işaretli dosyaları seçin.
- 📰: Tüm dosyalardaki işaretleri kaldırın.

#### 3 Sil

Fotoğraf makinesinden veya hafıza kartından seçili tüm dosyaları silin.

#### Küçük resimler

Fotoğraf makinesindeki veya hafıza kartındaki resimler burada listelenmektedir. Küçük resimlere tıklayarak onları vurgulayın.

#### Tip: Birden Fazla Resim Seçme

Kontrol (veya macOS'da, command) tuşuna basarak ve her küçük resme sırayla tıklayarak birden fazla resim seçilebilir. Bir adet küçük resim seçer ve ikinci bir resme tıklarken shift tuşuna basarsanız iki resmi ve aralarındaki tüm resimleri seçebilirsiniz.

#### Tip: Uyumlu Dosya Türleri

Nikon Transfer 2 kullanılarak indirilebilecek dosya türleri, dosya uzantılarıyla birlikte aşağıda listelenmiştir. Görüntü dosyaları olmayan dosyalar, dosya türünü belirten bir simge ile gösterilir.

- JPEG (".jpg")
- TIFF (".tif", ".tiff")
- HEIF (".hif")
- NEF (".nef")
- NRW (".nrw")
- NEV (".nev")
- MOV (".mov")
- MP4 (".mp4")
- AVI (".avi")
- NDF (".ndf")
- WAV (".wav")
- MPO (".mpo")
- LOG (".log")
- LGA (".lga")
- LGB (".lgb")

![](_page_23_Picture_0.jpeg)

#### 5) Özellik Simgeleri

Resim özellikleri simgelerle gösterilir. Ana özellik simgelerinin bir açıklaması aşağıdaki gibidir.

- Cift formatlı RAW (NEF/NRW) ve JPEG/HEIF durağan resimler ve çift formatlı RAW (NEV) ve MP4 videolar
- D: Sesli notlu resimler
- 🔚: Videolar
- 🖬 : Fotoğraf makinesinde korumalı olarak işaretli dosyalar

#### 6 İndirme Durumu

İndirme durumu bir onay kutusu ile gösterilir. İndirmek için resimleri seçmek veya resimlerin seçimini kaldırmak üzere onay kutusuna tıklayın.

- 🗹: İndirmek için seçilen resimler
- : İndirmek için seçilmeyen resim
- 🖪: İndirme işlemi devam ediyor
- 🔤 : İndirme işlemi tamamlandı

#### Tip: Çift Formatlı (RAW + JPEG/HEIF) Durağan Resimler

Çift formatlı RAW (NEF/NRW) + JPEG ve RAW (NEF) + HEIF durağan resimler tek bir küçük resim ile temsil edilir. Hem RAW hem de JPEG ya da HEIF kopyalar aktarım sırasında bilgisayara indirilecektir.

- [RAW birincil JPEG ikincil] veya [RAW birincil HEIF ikincil] kullanılarak ayrı bellek kartlarına kaydedilen çift formatlı kopyalar bağımsız dosyalar olarak ayrıca listelenecektir.
- RAW ve JPEG veya HEIF kopyaların dosya adları farklıysa çift formatlı resimler bağımsız dosyalar olarak da ayrıca listelenecektir.

#### Tip: Çift Biçimli (RAW + MP4) Videolar

Çift biçimli RAW (NEV) + MP4 videolar tek bir küçük resim ile temsil edilir. Hem RAW hem de MP4 kopyalar, aktarım sırasında bilgisayara indirilecektir.

• RAW ve MP4 kopyalar farklı dosya adlarına sahipse çift biçimli videolar bağımsız dosyalar olarak ayrı ayrı listelenecektir.

#### Tip: Sıralar

Bir kart okuyucu kullanarak resimleri indirirken Smart Photo Selector, arka arkaya çekim/piksel kaydırma veya Hareketli Enstantane Çekim kullanılarak çekilen her resim dizisi tek bir dosya olarak listelenir.

- Diziler Nikon Transfer 2'den ayrılamaz.
- Aktarım için bir sıra seçmek, içindeki tüm resimleri indirir. Dizilerden resimleri teker teker indirmek için fotoğraf makinenizi bir bilgisayara bağlayın.

#### Tip: Diğer Özellikler

Aşağıdaki dosya türleri aynı zamanda özellik simgeleri ile tanımlanır:

- 30 : MPO biçimindeki 3D resimler
- 🔤: Smart Photo Selector kullanılarak çekilen resimler
- 📑: Arka arkaya çekim/piksel kaydırma kullanılarak çekilen resimler
- 🖃 : Hareketli Enstantane Çekimler
- 🔤: Fotoğraf makinesinde yükleme için seçilen resimler

# [Aktarım Kuyruğu] Bölmesi

İndirme ilerlemesini görüntüleyin.

![](_page_25_Picture_2.jpeg)

#### 1) Aktarım Kuyruğu

Aktarılmakta olan ve indirilmeyi bekleyen dosyaların listesi. Her resim indirilirken ilerleme çubuğu ve kalan süre görüntülenir.

#### [Kaynak]/[Hedef]

Bahsi geçen dosya için kaynak cihaz ve hedef klasör.

#### 3) Sil

2

Dosyanın seçimini kaldırmak ve aktarım kuyruğundan kaldırmak için bu düğmeye tıklayın.

# Menü Listesi

# [Dosya] Menüsü (Yalnızca Windows)

![](_page_26_Picture_2.jpeg)

[Çıkış]

Nikon Transfer 2'den çıkın.

# [Nikon Transfer 2] Menüsü (Yalnızca macOS)

| Nikon Transfer 2                   |     |
|------------------------------------|-----|
| Nikon Transfer 2 hakkınd           | ia  |
| Servisler                          | ►   |
| Nikon Transfer 2'yi gizle          | жн  |
| Diğerlerini Gizle<br>Tümünü Göster | ∵жн |
| Nikon Transfer 2'den çık           | жQ  |

28

#### [Nikon Transfer 2 hakkında]

Sürüm bilgilerini görüntüleyin.

#### [Nikon Transfer 2'den çık]

Nikon Transfer 2'den çıkın.

# [Düzen] Menüsü

![](_page_28_Picture_1.jpeg)

#### [Sil]

[**Küçük Resimler**] bölmesinde geçerli olarak seçilen resimleri silin. Bu komut aynı zamanda indirme işlemi duraklatıldığında da [**Aktarım Kuyruğu**] bölmesinde geçerli olarak seçilen resimleri indirme kuyruğundan çıkarmak için kullanılabilir.

#### [Dosya Seç]

Alt menü aracılığıyla belirtilen kriterleri karşılayan dosyaları seçin.

#### [Tümünü Seç]

Tüm dosyaları seçin.

#### [Seçimi Kaldır]

Seçilen tüm dosyaların seçimini kaldırın.

# [Görünüm] Menüsü

![](_page_29_Picture_1.jpeg)

#### [Grup Dosyaları]

Resimleri çekim tarihi, uzantı veya klasöre göre [Küçük Resimler] bölmesinde gruplandırın.

#### [Yenile] (Yalnızca Windows)

[Seçenekler] bölmesindeki cihazların listesini güncelleyin.

# [Pencere] Menüsü

![](_page_30_Picture_1.jpeg)

#### [Seçenekler]/[Küçük Resimler]/[Aktarım Kuyruğu]

Seçilen bölmeleri görüntüleyin veya gizleyin.

# [Yardım] Menüsü

#### Yardım

Nikon Transfer 2 Yardımı

Güncellemeleri Kontrol Et...

F1

Nikon Transfer 2 Hakkında

#### [Nikon Transfer 2 Yardımı]

Yardımı görüntüleyin.

#### [Güncellemeleri Kontrol Et]

Nikon Transfer 2 güncellemeleri denetleyin.

#### [Nikon Transfer 2 Hakkında] (Yalnızca Windows)

Sürüm bilgilerini görüntüleyin.

# Sorun giderme

# İndirme İşlemi Sırasındaki Sorunlar

Resimleri indirmekte sorun yaşıyorsanız aşağıdakileri kontrol edin.

### <u>CD'ler ve DVD'ler [Kaynak] Sekmesinde</u> <u>Listelenmemiştir.</u>

Nikon Transfer 2 CD'ler, DVD'ler ile sabit diskler arasında dosyaları kopyalamak için kullanılamaz. Dosyaları doğrudan kopyalayın veya bilgisayar işletim sistemiyle birlikte verilen İçeri aktarma araçlarını kullanın.

### Dosyalar Aktarılamıyor

- Fotoğraf makinesi veya hafıza kartı, [**Seçenekler**] bölmesinin [**Kaynak**] sekmesinde listeleniyor mu? Listelenmiyorsa fotoğraf makinesinin açık olduğunu ve doğru bağlandığını veya hafıza kartının kart okuyucuya ya da hafıza kartı yuvasına doğru bir şekilde takıldığını kontrol edin.
- İstediğiniz fotoğraf makinesi veya hafıza kartı için cihaz düğmesi [**Seçenekler**] bölmesinin [**Kaynak**] sekmesinde devre dışı mı? İstediğiniz fotoğraf makinesi veya çıkarılabilir ortamı seçmek için cihaz düğmesine tıklayın.

### NX Studio İndirme İşlemi Tamamlandığında Başlamıyor

- [Seçenekler] bölmesi [Tercihler] sekmesinde [Aktarımdan sonra hedef klasörü aşağıdaki uygulamayla aç] öğesinin yanında bir onay işareti göründüğünü ve açılır menüde [NX Studio] öğesinin seçildiğini onaylayın.
- Fotoğraf makinesi veya hafıza kartındaki tüm dosyalar önceden indirildi mi? [**Seçenekler**] bölmesinin [**Tercihler**] sekmesinde [**Yalnızca yeni dosyaları aktar**] seçilirse ve indirilecek yeni dosya yoksa, dosyalar indirilmeyecektir ve NX Studio ya da seçilen diğer yazılımlar başlamayacaktır.